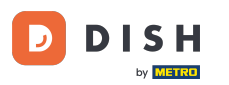

i

Objednávka DISH – Jak zruším objednávku s odůvodněním na hlavním panelu?

Vítejte na hlavním panelu objednávek DISH. V tomto tutoriálu vám ukážeme, jak zrušit objednávku s odůvodněním.

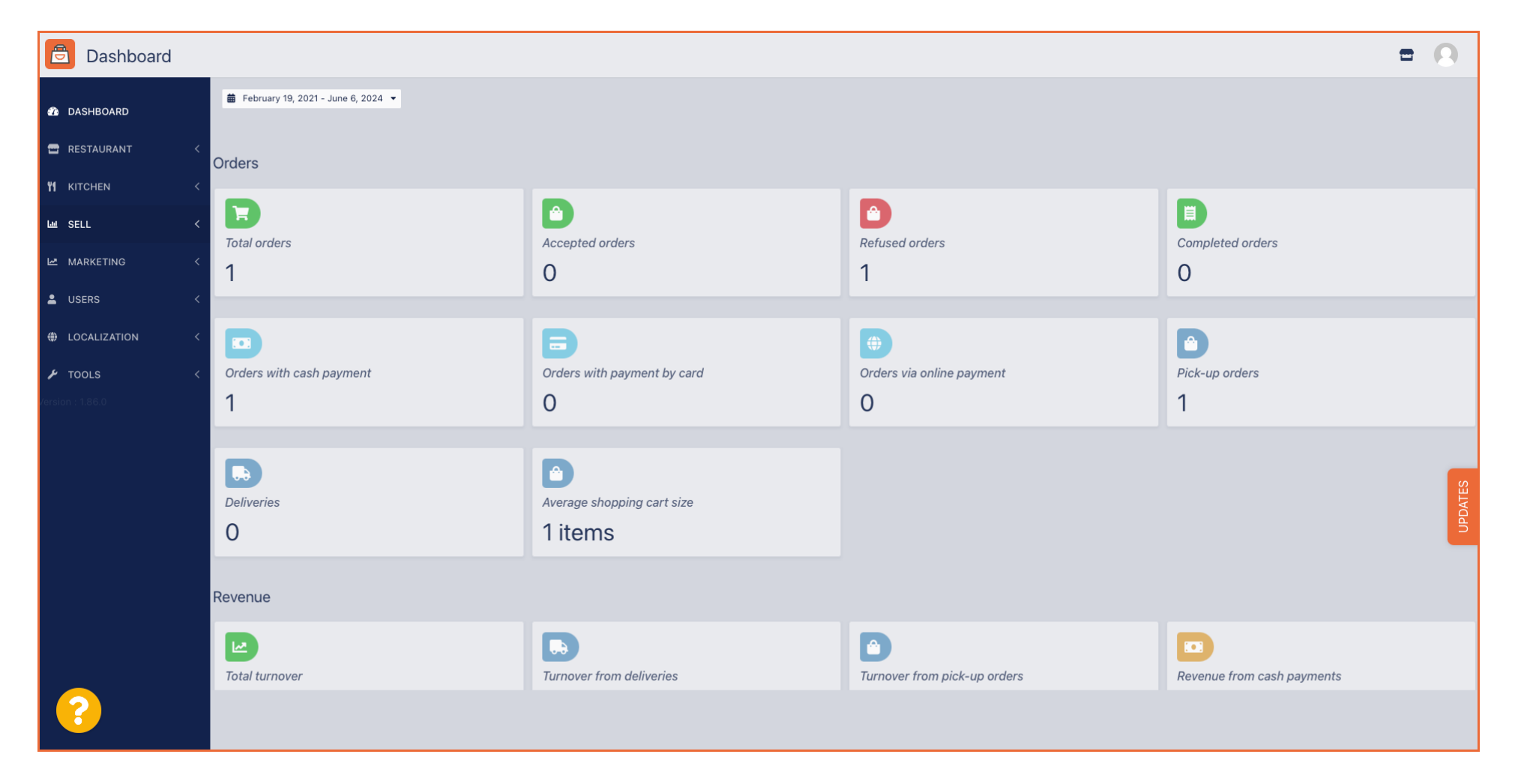

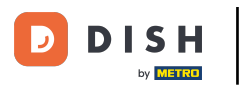

Objednávka DISH – Jak zruším objednávku s odůvodněním na hlavním panelu?

## • Nejprve klikněte na Prodej .

| Dashboard        |                          |                             |                              | = 0                        |
|------------------|--------------------------|-----------------------------|------------------------------|----------------------------|
| DASHBOARD        |                          |                             |                              |                            |
| 🖀 RESTAURANT 🧹   | Orders                   |                             |                              |                            |
| Mikitchen <      | D                        |                             |                              |                            |
| Left SELL <      | Total orders             | Accepted orders             | Refused orders               | Completed orders           |
| MARKETING <      | 1                        | 0                           | 1                            | 0                          |
| LUSERS <         |                          |                             |                              |                            |
| LOCALIZATION <   |                          | <b>B</b>                    | <b>(</b>                     |                            |
| 🖌 tools <        | Orders with cash payment | Orders with payment by card | Orders via online payment    | Pick-up orders             |
| Version : 1.86.0 | 1                        | 0                           | 0                            | 1                          |
|                  |                          |                             |                              |                            |
|                  |                          |                             |                              | g                          |
|                  | Deliveries               | Average shopping cart size  |                              | DATE                       |
|                  | 0                        | 1 items                     |                              | 5                          |
|                  |                          |                             |                              |                            |
|                  | Revenue                  |                             |                              |                            |
|                  |                          |                             |                              |                            |
|                  | Total turnover           | Turnover from deliveries    | Turnover from pick-up orders | Revenue from cash payments |
| <u>?</u>         |                          |                             |                              |                            |
|                  |                          |                             |                              |                            |

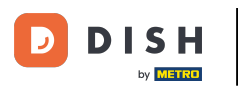

# Poté klikněte na podnabídku Objednávky .

| Dashboard                     |                                    |                                      |                                 | = 0                        |
|-------------------------------|------------------------------------|--------------------------------------|---------------------------------|----------------------------|
| 🗘 DASHBOARD                   | ■ February 19, 2021 - June 6, 2024 |                                      |                                 |                            |
| 🖶 RESTAURANT 🧹                | Orders                             |                                      |                                 |                            |
|                               |                                    |                                      |                                 |                            |
| Orders                        | Total orders                       | Accepted orders                      | Refused orders                  | Completed orders           |
|                               |                                    | 0                                    |                                 | 0                          |
| USERS <                       | Orders with cash payment           | Orders with payment by card          | ()<br>Orders via online payment | Pick-up orders             |
| LOCALIZATION <                | 1                                  | 0                                    | 0                               | 1                          |
| ▶ TOOLS <<br>Version : 1.86.0 | Deliveries                         | Average shopping cart size 1 items   |                                 | UPDATES                    |
|                               | Revenue                            |                                      |                                 |                            |
|                               | Iotal turnover                     | <b>D</b><br>Turnover from deliveries | Turnover from pick-up orders    | Revenue from cash payments |
| ?                             |                                    |                                      |                                 |                            |

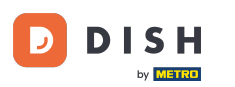

### Nyní máte přehled o všech svých objednávkách.

| Drders           |        |        |           |        |          |                  |                     |       |            |           |                   |                 |           |                 |           |        |          |          |                    | •            | 0    |
|------------------|--------|--------|-----------|--------|----------|------------------|---------------------|-------|------------|-----------|-------------------|-----------------|-----------|-----------------|-----------|--------|----------|----------|--------------------|--------------|------|
| 🙆 DASHBOARD      | Swi    | tch to | mapped    | d view | Download | I CSV list       | Download Excel list |       |            |           |                   |                 |           |                 |           |        |          |          |                    |              | ۲    |
| 🖶 RESTAURANT 🧹   |        |        | id t      | PLACE  |          | CUSTOMER<br>NAME | E-MAIL              | PHONE | TYPE       | EXECUTION | EXECUTION<br>DATE | STATUS          | PAYMENT   | PAYMENT         | PACKAGING | TOTAL  | RECEIPTS | DISCOUNT | TRANSACTION        | DELIVERY     | ₽    |
| M KITCHEN <      |        |        | OFIEJ     |        |          |                  |                     |       | Collection | 10:00     | 06 06 2024        | In<br>treatment | Open      | Cash<br>payment |           | €10,00 |          | 0.00     |                    |              |      |
| Orders           |        | ø      | 0<br>SONS | 5      |          |                  |                     |       | Collection | 14:25     | 04 06 2024        | Cancelled       | Cancelled | Cash            |           | €10,00 |          | 0.00     |                    |              |      |
| Delivery         | H      |        |           |        |          |                  |                     |       |            |           |                   |                 |           |                 |           |        |          |          |                    |              |      |
| MARKETING <      |        |        |           |        |          |                  |                     |       |            |           |                   |                 |           |                 |           |        |          |          |                    |              |      |
| LUSERS <         |        |        |           |        |          |                  |                     |       |            |           |                   |                 |           |                 |           |        |          |          |                    |              |      |
| LOCALIZATION <   |        |        |           |        |          |                  |                     |       |            |           |                   |                 |           |                 |           |        |          |          |                    |              |      |
|                  |        |        |           |        |          |                  |                     |       |            |           |                   |                 |           |                 |           |        |          |          |                    |              |      |
| version : 1.86.0 |        |        |           |        |          |                  |                     |       |            |           |                   |                 |           |                 |           |        |          |          |                    |              | ATES |
|                  |        |        |           |        |          |                  |                     |       |            |           |                   |                 |           |                 |           |        |          |          |                    |              | DPD  |
|                  |        |        |           |        |          |                  |                     |       |            |           |                   |                 |           |                 |           |        |          |          |                    |              |      |
|                  |        |        |           |        |          |                  |                     |       |            |           |                   |                 |           |                 |           |        |          |          |                    |              |      |
|                  |        |        |           |        |          |                  |                     |       |            |           |                   |                 |           |                 |           |        |          | Delana   |                    |              |      |
|                  |        |        |           |        |          |                  |                     |       |            |           |                   |                 |           |                 |           |        |          | Privacy  | Settings   FAQ   N | iew Features |      |
|                  | Articl | es per | page      | 100 -  |          |                  |                     |       |            |           |                   |                 |           |                 |           |        |          |          |                    |              |      |

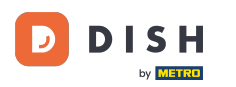

## • Kliknutím na V léčbě pod Stavem upravíte stav objednávky.

| Crders            |   |         |            |           |        |        |            |             |          |               |       |           |           |            |           |           |                 |           |        |          |          |                    | =            | 0    |
|-------------------|---|---------|------------|-----------|--------|--------|------------|-------------|----------|---------------|-------|-----------|-----------|------------|-----------|-----------|-----------------|-----------|--------|----------|----------|--------------------|--------------|------|
| 🚯 DASHBOARD       |   | Swit    | ch to i    | mapped    | d view | Downlo | ad CSV     | / list      | x Downlo | ad Excel list |       |           |           |            |           |           |                 |           |        |          |          |                    |              | ۲    |
| 🖶 RESTAURANT      | < |         |            | ID t      | I₹ PL  | ACE    | CUS<br>NAM | TOMER<br>1E | E-MA     | L             | PHONE | TYPE      | EXECUTION | EXECUTION  | STATUS    | PAYMENT   | PAYMENT         | PACKAGING | TOTAL  | RECEIPTS | DISCOUNT | TRANSACTION        | DELIVERY     | #    |
| <b>Y1</b> KITCHEN | < |         |            |           |        |        |            |             |          |               |       |           |           |            | In        | 1         | Cash            |           |        |          |          |                    |              |      |
| ய் SELL           | ~ |         | <u>a</u> r | OFIEJ     |        |        |            |             |          |               |       | Collectio | 10:00     | 06 06 2024 | treatment | Open      | payment         |           | €10,00 |          | 0.00     |                    |              |      |
| Orders            |   |         | ø          | 0<br>SONS | 6      |        |            |             |          |               |       | Collectio | 14:25     | 04 06 2024 | Cancelled | Cancelled | Cash<br>payment |           | €10,00 |          | 0.00     |                    |              |      |
| Delivery          |   |         |            |           |        |        |            |             |          |               |       |           |           |            |           |           |                 |           |        |          |          |                    |              |      |
| MARKETING         | < |         |            |           |        |        |            |             |          |               |       |           |           |            |           |           |                 |           |        |          |          |                    |              |      |
| LUSERS            | < |         |            |           |        |        |            |             |          |               |       |           |           |            |           |           |                 |           |        |          |          |                    |              |      |
| LOCALIZATION      | < |         |            |           |        |        |            |             |          |               |       |           |           |            |           |           |                 |           |        |          |          |                    |              |      |
| 🗲 TOOLS           | < |         |            |           |        |        |            |             |          |               |       |           |           |            |           |           |                 |           |        |          |          |                    |              |      |
| Version : 1.86.0  |   |         |            |           |        |        |            |             |          |               |       |           |           |            |           |           |                 |           |        |          |          |                    |              |      |
|                   |   |         |            |           |        |        |            |             |          |               |       |           |           |            |           |           |                 |           |        |          |          |                    |              | DATE |
|                   |   |         |            |           |        |        |            |             |          |               |       |           |           |            |           |           |                 |           |        |          |          |                    |              | 5    |
|                   |   |         |            |           |        |        |            |             |          |               |       |           |           |            |           |           |                 |           |        |          |          |                    |              |      |
|                   |   |         |            |           |        |        |            |             |          |               |       |           |           |            |           |           |                 |           |        |          |          |                    |              |      |
|                   |   |         |            |           |        |        |            |             |          |               |       |           |           |            |           |           |                 |           |        |          |          |                    |              |      |
|                   |   |         |            |           |        |        |            |             |          |               |       |           |           |            |           |           |                 |           |        |          | Privacy  | Settings   FAQ   1 | New Features |      |
| <u>?</u>          |   |         |            |           |        |        |            |             |          |               |       |           |           |            |           |           |                 |           |        |          |          |                    |              |      |
|                   |   | Article | es per     | page      | 100 -  |        |            |             |          |               |       |           |           |            |           |           |                 |           |        |          |          |                    |              |      |

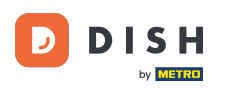

## Jakmile to uděláte, objeví se malá nabídka s dostupnými možnostmi.

| Orders           |   |         |        |          |        |          |        |              |         |                |       |            |           |            |           |           |           |           |         |          |          |                    | =            | 0      |
|------------------|---|---------|--------|----------|--------|----------|--------|--------------|---------|----------------|-------|------------|-----------|------------|-----------|-----------|-----------|-----------|---------|----------|----------|--------------------|--------------|--------|
| 🚯 DASHBOARD      |   | Swit    | tch to | mappe    | d viev | v Downlo | oad CS | V list       | x Downl | oad Excel list |       |            |           |            |           |           |           |           |         |          |          |                    |              | ۲      |
| 🖶 RESTAURANT     | < |         |        | ID       | t₹ PL  | ACE      | CUS    | STOMER<br>ME | E-MA    | IL             | PHONE | TYPE       | EXECUTION | EXECUTION  | STATUS    | PAYMENT   | PAYMENT   | PACKAGING | TOTAL F | RECEIPTS | DISCOUNT | TRANSACTION        | DELIVERY     | #      |
| YI KITCHEN       | < |         |        | 0.515    |        |          |        |              |         |                |       |            | 10:00     | 00.00.0004 | In        | 0         | Cash      |           | 640.00  |          | 0.00     |                    |              |        |
| Lui SELL         | ~ |         | Gr.    | OFIE     | ,      |          |        |              |         |                |       | Collection | 10:00     | 06 06 2024 | treatment | Eived     | payment   |           | €10,00  |          | 0.00     |                    |              |        |
| Orders           |   |         |        | 0<br>SON | s      |          |        |              |         |                |       | Collection | 14:25     | 04 06 2024 | Cancelled | Cancelled | ו<br>nent |           | €10,00  |          | 0.00     |                    |              |        |
| Delivery         |   |         |        |          |        |          |        |              |         |                |       |            |           |            |           |           |           |           |         |          |          |                    |              |        |
| 🗠 MARKETING      | < |         |        |          |        |          |        |              |         |                |       |            |           |            |           |           |           |           |         |          |          |                    |              |        |
| LUSERS           | < |         |        |          |        |          |        |              |         |                |       |            |           |            |           |           |           |           |         |          |          |                    |              |        |
| LOCALIZATION     | < |         |        |          |        |          |        |              |         |                |       |            |           |            |           |           |           |           |         |          |          |                    |              |        |
| 🖌 TOOLS          | < |         |        |          |        |          |        |              |         |                |       |            |           |            |           |           |           |           |         |          |          |                    |              |        |
| Version : 1.86.0 |   |         |        |          |        |          |        |              |         |                |       |            |           |            |           |           |           |           |         |          |          |                    |              | S      |
|                  |   |         |        |          |        |          |        |              |         |                |       |            |           |            |           |           |           |           |         |          |          |                    |              | IPDATE |
|                  |   |         |        |          |        |          |        |              |         |                |       |            |           |            |           |           |           |           |         |          |          |                    |              |        |
|                  |   |         |        |          |        |          |        |              |         |                |       |            |           |            |           |           |           |           |         |          |          |                    |              |        |
|                  |   |         |        |          |        |          |        |              |         |                |       |            |           |            |           |           |           |           |         |          |          |                    |              |        |
|                  |   |         |        |          |        |          |        |              |         |                |       |            |           |            |           |           |           |           |         |          | Deiversu |                    | In Continues |        |
|                  |   |         |        |          |        |          |        |              |         |                |       |            |           |            |           |           |           |           |         |          | Privacys | bettings   FAQ   N | vew reatures |        |
|                  |   | Article | es per | page     | 100 -  |          |        |              |         |                |       |            |           |            |           |           |           |           |         |          |          |                    |              |        |

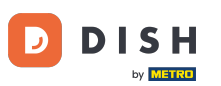

## E Zde vyberte požadovaný stav. Vzhledem k tomu, že cílem je zrušení objednávky, klikněte na Zrušeno .

| Drders           |                                                                                               | • 0      |
|------------------|-----------------------------------------------------------------------------------------------|----------|
| 🙆 DASHBOARD      | Switch to mapped view Download CSV list Download Excel list                                   | ۲        |
| 🚍 RESTAURANT     | CUSTOMER E-MAIL NUMBER TYPE TIME DATE STATUS PAYMENT PACKAGING TOTAL RECEIPTS DISCOUNT ID ADD | LIVERY 幸 |
| YI KITCHEN       | Collection 10:00 06 06 2024 In Open Cash €10,00 0.00                                          |          |
| لس SELL          | reatment payment                                                                              |          |
| Orders           | SONS Collection 14:25 04 06 2024 Accepted celled cash €10,00 0.00 caselled cash €10,00 0.00   |          |
|                  |                                                                                               |          |
|                  |                                                                                               |          |
|                  |                                                                                               |          |
| F TOOLS          |                                                                                               |          |
| Version : 1.86.0 |                                                                                               | _        |
|                  |                                                                                               | DATES    |
|                  |                                                                                               | IN       |
|                  |                                                                                               |          |
|                  |                                                                                               |          |
|                  |                                                                                               |          |
|                  | Privacy Settings [FAQ] New F                                                                  | reatures |
|                  | Articles per page 100 -                                                                       |          |
|                  |                                                                                               |          |

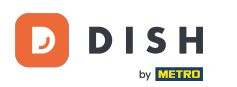

### **E** Zde musíte z rozbalovací nabídky vybrat důvod zrušení .

| Orders           |                                                             | Confirm order cancellation X                                                                                    |           |                  |                   |                             | •       |         |
|------------------|-------------------------------------------------------------|----------------------------------------------------------------------------------------------------|-----------|------------------|-------------------|-----------------------------|---------|---------|
| DASHBOARD        | Switch to mapped view Download CSV list Download Excel list | Are you sure you want to cancel this order? If there is a small problem, you can call the customer to solve it. |           |                  |                   | 70.000.07.00                |         | ۲       |
| KITCHEN          | ID TF PLACE CUSIOMER E-MAIL<br>NAME                         | - select -                                                                                                    | TATUS     | PAYMENT PACKAGII | IG TOTAL RECEIPTS | DISCOUNT<br>ID              | ADDRESS | =       |
| டை SELL          | ✓ 0FIEJ HD* Brasserie<br>Herkert Duk-thh u765i@gmail.com    | Message for the customer:                                                                                       | Open      | Cash<br>payment  | €10,00            | 0.00                        |         |         |
| Orders           | 0 HD* Brasserie fr gt frti@gmail.com<br>SONS Herkert        |                                                                                                    | Cancelled | Cash<br>payment  | €10,00            | 0.00                        |         |         |
|                  |                                                             | To block Bsave                                                                                                  |           |                  |                   |                             |         |         |
| LUSERS           | `<br><                                                      |                                                                                                    |           |                  |                   |                             |         |         |
| LOCALIZATION     | <                                                           |                                                                                                    |           |                  |                   |                             |         |         |
| 🗲 TOOLS          | <                                                           |                                                                                                    |           |                  |                   |                             |         |         |
| version : 1.86.0 |                                                             |                                                                                                    |           |                  |                   |                             |         | UPDATES |
|                  |                                                             |                                                                                                    |           |                  |                   |                             |         |         |
|                  |                                                             |                                                                                                    |           |                  |                   |                             |         |         |
|                  |                                                             |                                                                                                    |           |                  |                   | Privacy Settings   FAQ   Ne |         |         |
| <b>?</b>         | Articles per page 100 -                                     |                                                                                                    |           |                  |                   |                             |         |         |

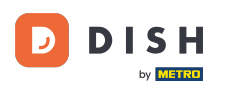

Ð

#### Je velmi důležité napsat zprávu, kterou váš zákazník obdrží jako zprávu o zrušení . <mark>Poznámka: Nástroj</mark> již poskytuje některé zprávy, které můžete upravit.

| Orders            |            |             |                          |             |                     | Confirm order concellation                                                                                       | Х     |           |                 |           |         |          |           |                   | •        |      |
|-------------------|------------|-------------|--------------------------|-------------|---------------------|----------------------------------------------------------------------------------------------------|-------|-----------|-----------------|-----------|---------|----------|-----------|-------------------|----------|------|
|                   | 0.01       |             | turi Brunta              |             | Boundarie           | Confirm order cancellation                                                                                       |       |           |                 |           |         |          |           |                   |          |      |
| 🖚 DASHBOARD       | Switch     | to mapped ' | View Downloa             | ad CSV list | Download Excel list | Are you sure you want to cancel this order? If there is a small problem,                                         | , you |           |                 |           |         |          |           |                   |          |      |
| 🖀 RESTAURANT      | <          | ID 17       | PLACE                    | CUSTOMER    | E-MAIL              | can call the customer to solve it.                                                                               |       | YMENT     | PAYMENT         | PACKAGING | TOTAL I | RECEIPTS | DISCOUNT  | TRANSACTION       | DELIVERY | ŧ    |
| <b>¥1</b> KITCHEN | <          |             |                          | NAME        |                     | Closing soon                                                                                                    | •     | TATUS     |                 |           |         |          |           |                   | ADDRESS  |      |
|                   |            | OFIEJ       | HD* Brasserie<br>Herkert | Duk-thh     | u765i@gmail.com     | Message for the customer:                                                                                        | _     | Open      | Cash<br>payment |           | €10,00  |          | 0.00      |                   |          |      |
| E SELL            | Ť          | - 0         | HD* Brasserie            |             |                     | Unfortunately, we will be closing soon and will no longer be able to take<br>new orders. Our apologies for this. | ake   |           | Cash            |           |         |          |           |                   |          |      |
| Orders            |            | SONS        | Herkert                  | fr gt       | frti@gmail.com      |                                                                                                    |       | Cancelled | payment         |           | €10,00  |          | 0.00      |                   |          |      |
| Delivery          |            |             |                          |             |                     |                                                                                                    | ave   |           |                 |           |         |          |           |                   |          |      |
| MARKETING         | <          |             |                          |             |                     |                                                                                                    |       | J         |                 |           |         |          |           |                   |          |      |
| LUSERS            | < .        |             |                          |             |                     |                                                                                                    |       |           |                 |           |         |          |           |                   |          |      |
| LOCALIZATION      | <          |             |                          |             |                     |                                                                                                    |       |           |                 |           |         |          |           |                   |          |      |
| 🖌 TOOLS           | <          |             |                          |             |                     |                                                                                                    |       |           |                 |           |         |          |           |                   |          |      |
| Version : 1.86.0  |            |             |                          |             |                     |                                                                                                    |       |           |                 |           |         |          |           |                   |          |      |
|                   |            |             |                          |             |                     |                                                                                                    |       |           |                 |           |         |          |           |                   |          | VTES |
|                   |            |             |                          |             |                     |                                                                                                    |       |           |                 |           |         |          |           |                   |          | UPD/ |
|                   |            |             |                          |             |                     |                                                                                                    |       |           |                 |           |         |          |           |                   |          |      |
|                   |            |             |                          |             |                     |                                                                                                    |       |           |                 |           |         |          |           |                   |          |      |
|                   |            |             |                          |             |                     |                                                                                                    |       |           |                 |           |         |          |           |                   |          |      |
|                   |            |             |                          |             |                     |                                                                                                    |       |           |                 |           |         |          |           |                   |          |      |
|                   |            |             |                          |             |                     |                                                                                                    |       |           |                 |           |         |          | Privacy S | ettings   FAQ   N |          |      |
| · ?               |            |             |                          |             |                     |                                                                                                    |       |           |                 |           |         |          |           |                   |          |      |
|                   | Articles p | er page 1   | 00 -                     |             |                     |                                                                                                    |       |           |                 |           |         |          |           |                   |          |      |

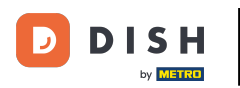

#### Kliknutím na Uložit dokončete zrušení.

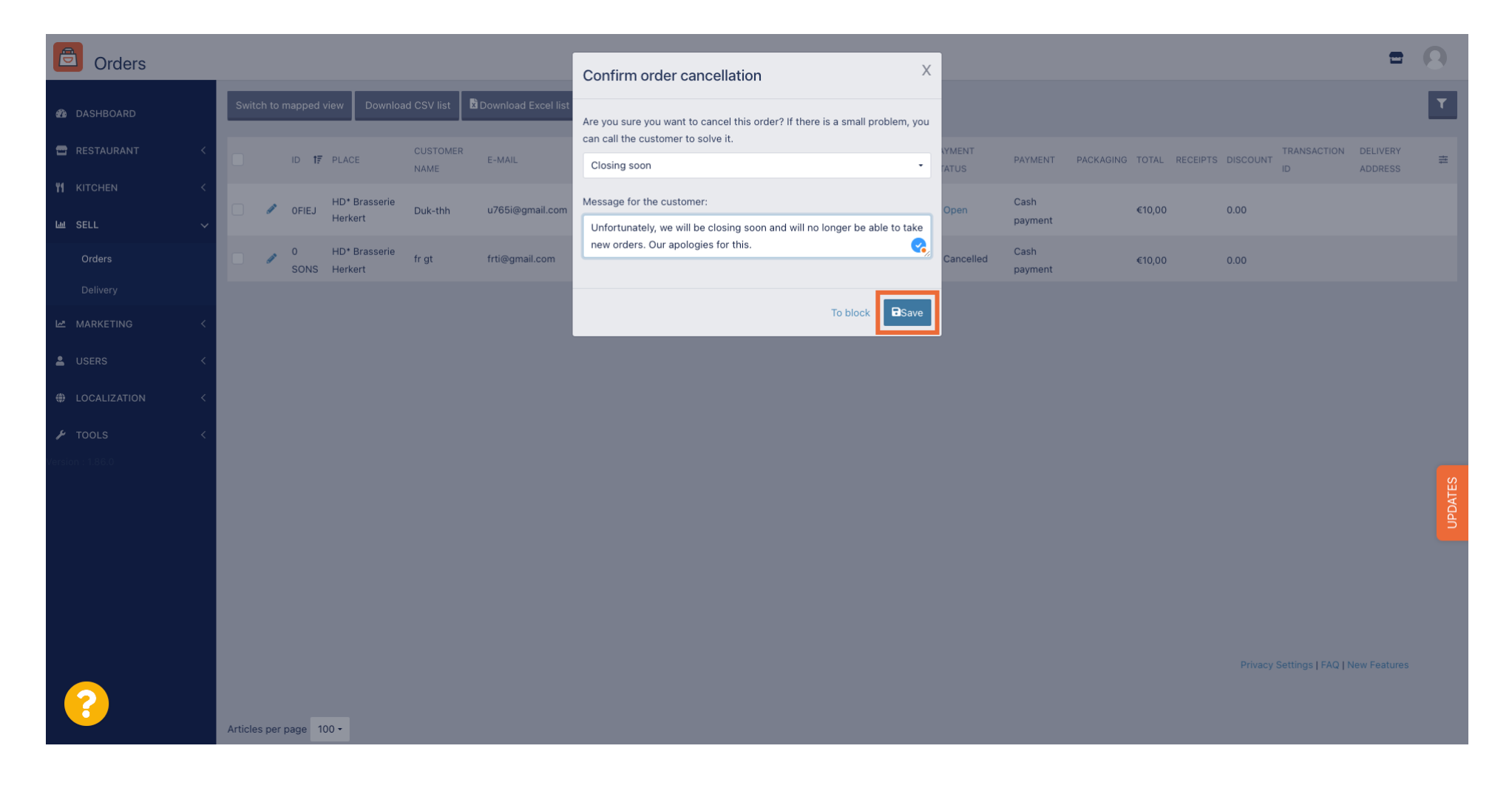

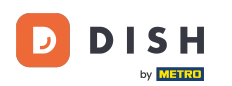

Protože je objednávka zrušena, měl by být zrušen i stav platby. Chcete-li tak učinit, klikněte na Otevřít pod stavem platby.

| Orders           |     |       |                       |         |                 |                  |                     |       |            |                   |                   |           |                   |         |           |        |          |          |                    | =            | 9     |
|------------------|-----|-------|-----------------------|---------|-----------------|------------------|---------------------|-------|------------|-------------------|-------------------|-----------|-------------------|---------|-----------|--------|----------|----------|--------------------|--------------|-------|
| 🙆 DASHBOARD      | s   | witch | n to m                | apped v | view Downlo     | ad CSV list      | Download Excel list |       |            |                   |                   |           |                   |         |           |        |          |          |                    |              | ۲     |
| 🗃 RESTAURANT     | <   |       |                       | ID 17   | PLACE           | CUSTOMER<br>NAME | E-MAIL              | PHONE | TYPE       | EXECUTION<br>TIME | EXECUTION<br>DATE | STATUS    | PAYMENT<br>STATUS | PAYMENT | PACKAGING | TOTAL  | RECEIPTS | DISCOUNT | TRANSACTION        | DELIVERY     | 11    |
| ₩ KITCHEN        | <   |       | ø                     | OFIEJ   | -               | _                |                     |       | Collection | 10:00             | 06 06 2024        | Cancelled | Open              | Cash    |           | €10,00 |          | 0.00     |                    |              |       |
| Lee SELL         | ~   |       | <b>A</b> <sup>1</sup> | 0       | -               |                  |                     |       | Collection | 14:25             | 04 06 2024        | Cancelled | Cancelled         | Cash    |           | €10.00 |          | 0.00     |                    |              |       |
| Delivery         |     |       |                       | SONS    |                 |                  |                     |       |            |                   |                   |           |                   | payment |           |        |          |          |                    |              |       |
| MARKETING        | <   |       |                       |         |                 |                  |                     |       |            |                   |                   |           |                   |         |           |        |          |          |                    |              |       |
| LUSERS           | <   |       |                       |         |                 |                  |                     |       |            |                   |                   |           |                   |         |           |        |          |          |                    |              |       |
| LOCALIZATION     | <   |       |                       |         |                 |                  |                     |       |            |                   |                   |           |                   |         |           |        |          |          |                    |              |       |
| TOOLS            | <   |       |                       |         |                 |                  |                     |       |            |                   |                   |           |                   |         |           |        |          |          |                    |              |       |
| version , i.ou.u |     |       |                       |         |                 |                  |                     |       |            |                   |                   |           |                   |         |           |        |          |          |                    |              | DATES |
|                  |     |       |                       |         |                 |                  |                     |       |            |                   |                   |           |                   |         |           |        |          |          |                    |              | Б     |
|                  |     |       |                       |         |                 |                  |                     |       |            |                   |                   |           |                   |         |           |        |          |          |                    |              |       |
|                  |     |       |                       |         |                 |                  |                     |       |            |                   |                   |           |                   |         |           |        |          |          |                    |              |       |
|                  |     |       |                       |         |                 |                  |                     |       |            |                   |                   |           |                   |         |           |        |          | Privacy  | Settings   FAQ   N | lew Features |       |
| · ?              |     |       |                       |         |                 |                  |                     |       |            |                   |                   |           |                   |         |           |        |          |          |                    |              |       |
|                  | Art | icles | per pa                | age 10  | 00 <del>-</del> |                  |                     |       |            |                   |                   |           |                   |         |           |        |          |          |                    |              |       |

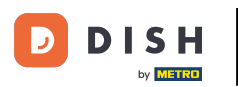

### Objednávka DISH – Jak zruším objednávku s odůvodněním na hlavním panelu?

## Poté vyberte Zrušeno .

| Drders             |   |          |         |           |              |                |                     |       |            |           |            |           |            |                 |           |          |             |            |                   | =            | 0    |
|--------------------|---|----------|---------|-----------|--------------|----------------|---------------------|-------|------------|-----------|------------|-----------|------------|-----------------|-----------|----------|-------------|------------|-------------------|--------------|------|
| 🙆 DASHBOARD        |   | Swite    | ch to m | napped    | view Downloa | d CSV list 🛛 🗴 | Download Excel list | 1     |            |           |            |           |            |                 |           |          |             |            |                   |              | T    |
| 🖀 RESTAURANT       | < |          |         | ID 17     | PLACE        | CUSTOMER       | E-MAIL              | PHONE | TYPE       | EXECUTION | EXECUTION  | STATUS    | PAYMENT    | PAYMENT         | PACKAGING | TOTAL RE | ECEIPTS DIS |            | RANSACTION        | DELIVERY     | ##   |
| 11 KITCHEN         | < |          | ø       | OFIEJ     |              |                |                     |       | Collection | 10:00     | 06 06 2024 | Cancelled | Open       | Cash<br>payment |           | €10,00   | 0.0         | 00         |                   |              |      |
| Lui SELL<br>Orders | Ň |          |         | 0<br>SONS |              |                |                     |       | Collection | 14:25     | 04 06 2024 | Cancelled | Fixed      | hent            |           | €10,00   | 0.0         | 00         |                   |              |      |
| Delivery           |   |          |         |           |              |                |                     |       |            |           |            |           | Galicelleu |                 |           |          |             |            |                   |              |      |
|                    | < |          |         |           |              |                |                     |       |            |           |            |           |            |                 |           |          |             |            |                   |              |      |
| USERS USERS        | < |          |         |           |              |                |                     |       |            |           |            |           |            |                 |           |          |             |            |                   |              |      |
| 🖌 TOOLS            | < |          |         |           |              |                |                     |       |            |           |            |           |            |                 |           |          |             |            |                   |              |      |
| Version : 1.86.0   |   |          |         |           |              |                |                     |       |            |           |            |           |            |                 |           |          |             |            |                   |              | TES  |
|                    |   |          |         |           |              |                |                     |       |            |           |            |           |            |                 |           |          |             |            |                   |              | UPDA |
|                    |   |          |         |           |              |                |                     |       |            |           |            |           |            |                 |           |          |             |            |                   |              |      |
|                    |   |          |         |           |              |                |                     |       |            |           |            |           |            |                 |           |          |             |            |                   |              |      |
|                    |   |          |         |           |              |                |                     |       |            |           |            |           |            |                 |           |          |             | Privacy Se | ettings   FAQ   N | lew Features |      |
| ?                  |   |          |         |           |              |                |                     |       |            |           |            |           |            |                 |           |          |             |            |                   |              |      |
|                    |   | Articles | s per p | bage 10   | 00 -         |                |                     |       |            |           |            |           |            |                 |           |          |             |            |                   |              |      |

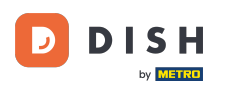

To je vše. Dokončili jste tutoriál a nyní víte, jak zrušit objednávku s odůvodněním na panelu administrátora.

| Orders           |          |         |          |                |                  |                     |       |            |                   |                   |           |           |         |           |          |           |           |                   | =            | 0     |
|------------------|----------|---------|----------|----------------|------------------|---------------------|-------|------------|-------------------|-------------------|-----------|-----------|---------|-----------|----------|-----------|-----------|-------------------|--------------|-------|
| 🙆 DASHBOARD      | Sw       | vitch t | o mapped | l view Downloa | d CSV list       | Download Excel list |       |            |                   |                   |           |           |         |           |          |           |           |                   |              | ۲     |
| 🗃 RESTAURANT     | < 🗆      |         | ID ti    | PLACE          | CUSTOMER<br>NAME | E-MAIL              | PHONE | TYPE       | EXECUTION<br>TIME | EXECUTION<br>DATE | STATUS    | PAYMENT   | PAYMENT | PACKAGING | TOTAL RE | ECEIPTS D | DISCOUNT  | TRANSACTION       | DELIVERY     | ##    |
|                  | < _      | ø       | OFIEJ    | -              |                  |                     |       | Collection | 10:00             | 06 06 2024        | Cancelled | Cancelled | Cash    |           | €10,00   | 0         | 0.00      |                   |              |       |
| Lee SELL         | <b>`</b> |         | 0        | HD* Brasserie  |                  |                     |       | Collection | 14:25             | 04 06 2024        | Cancelled | Cancelled | Cash    |           | €10,00   | 0         | 0.00      |                   |              |       |
| Delivery         |          |         | SONS     | Herkert        |                  |                     |       |            |                   |                   |           |           | payment |           |          |           |           |                   |              |       |
| MARKETING        | <        |         |          |                |                  |                     |       |            |                   |                   |           |           |         |           |          |           |           |                   |              |       |
| LUSERS           | <        |         |          |                |                  |                     |       |            |                   |                   |           |           |         |           |          |           |           |                   |              |       |
| LOCALIZATION     | <        |         |          |                |                  |                     |       |            |                   |                   |           |           |         |           |          |           |           |                   |              |       |
| 🖌 TOOLS          | <        |         |          |                |                  |                     |       |            |                   |                   |           |           |         |           |          |           |           |                   |              |       |
| version : 1.86.0 |          |         |          |                |                  |                     |       |            |                   |                   |           |           |         |           |          |           |           |                   |              | DATES |
|                  |          |         |          |                |                  |                     |       |            |                   |                   |           |           |         |           |          |           |           |                   |              | 5     |
|                  |          |         |          |                |                  |                     |       |            |                   |                   |           |           |         |           |          |           |           |                   |              |       |
|                  |          |         |          |                |                  |                     |       |            |                   |                   |           |           |         |           |          |           |           |                   |              |       |
|                  |          |         |          |                |                  |                     |       |            |                   |                   |           |           |         |           |          |           | Privacy S | ettings   FAQ   N | New Features |       |
| <b>?</b>         |          |         |          |                |                  |                     |       |            |                   |                   |           |           |         |           |          |           |           |                   |              |       |
|                  | Artio    | cles pe | er page  | 100 -          |                  |                     |       |            |                   |                   |           |           |         |           |          |           |           |                   |              |       |

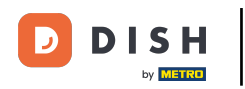

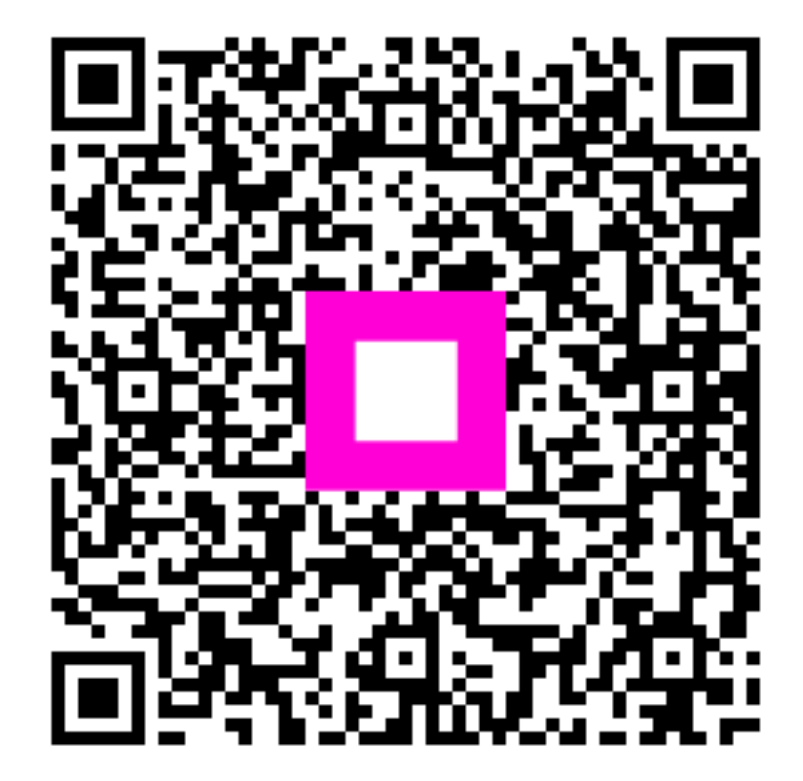

Skenováním přejděte do interaktivního přehrávače